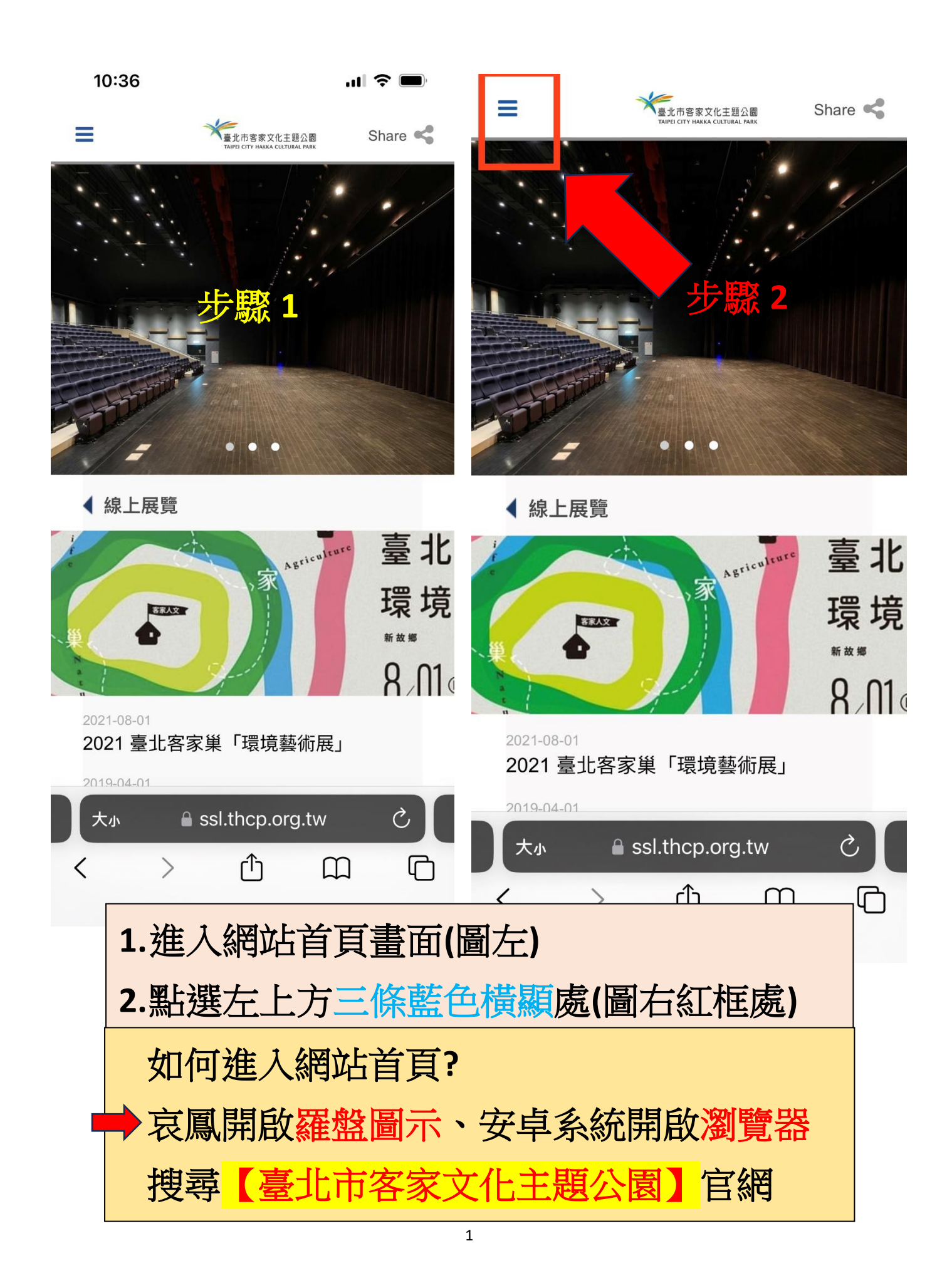

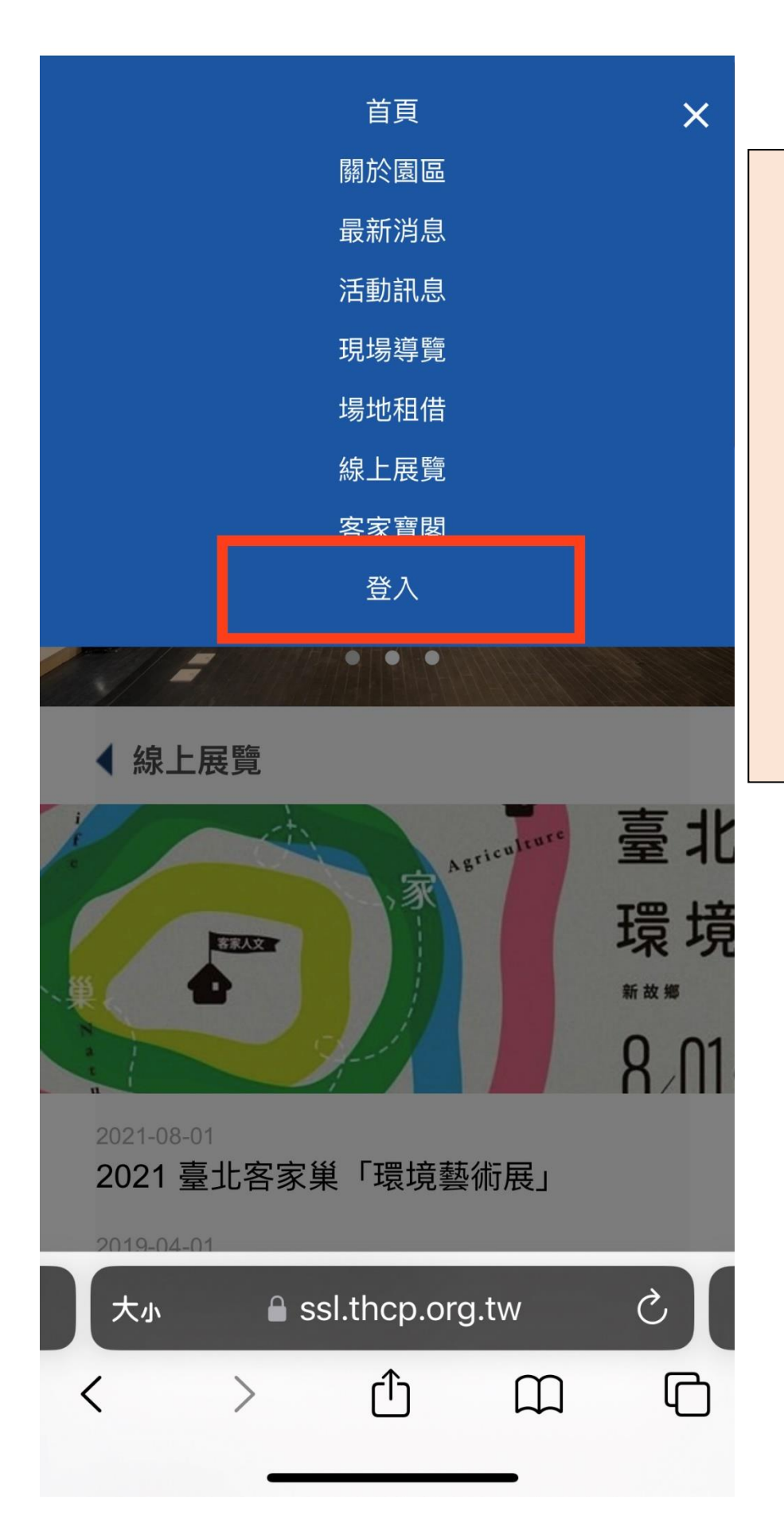

點選【登入】 後,進入【會員 專區】做登入/註 冊的動作 之後要去其他頁 面也是從這排選 擇。(藍色三條橫 線)

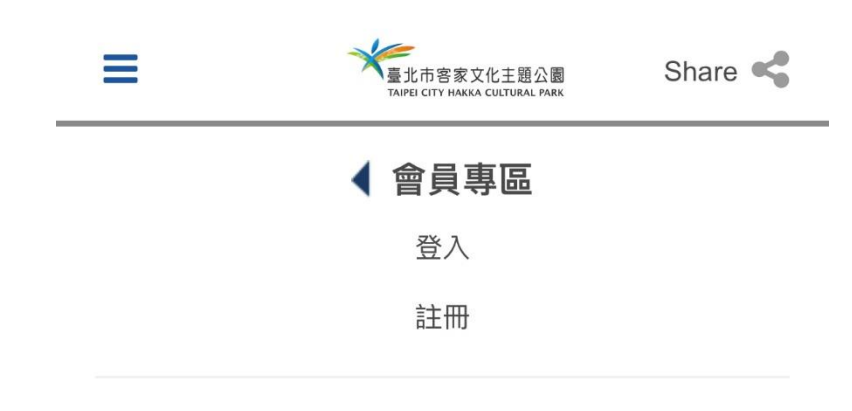

| 請輸入會員  | <b>〕</b> 帳號密碼或使用帳號整合   | 登入 |
|--------|------------------------|----|
| 請輸入您的帳 | 號或手機號碼                 |    |
| 請輸入您的密 | 碼                      |    |
| 忘記密碼   |                        |    |
|        | 送出                     |    |
|        | or                     |    |
| 芝体田会昌  | <u>一灾登λ 註册,</u> 善於下方選擇 | šλ |
|        | <b>f</b> 使用Facebook登入  |    |
|        | <b>G</b> 使用Google登入    |    |
|        | <br>使用LINE登入           |    |
|        |                        |    |

■ ssl.thcp.org.tw — 私密瀏覽

輸入您的帳號密 碼,或是選擇連 結FB、Gmail 帳 號、Line 帳號來 做連動(紅字的部 分不用另外註冊 帳號密碼)

## 注意!

這四個帳號是獨 立分開的!彼此 並不聯通!例: 用 FB 帳號註 冊,是無法用 LINE 帳號來查詢 的! 請記得自己是用 哪個管道做登入 的!!

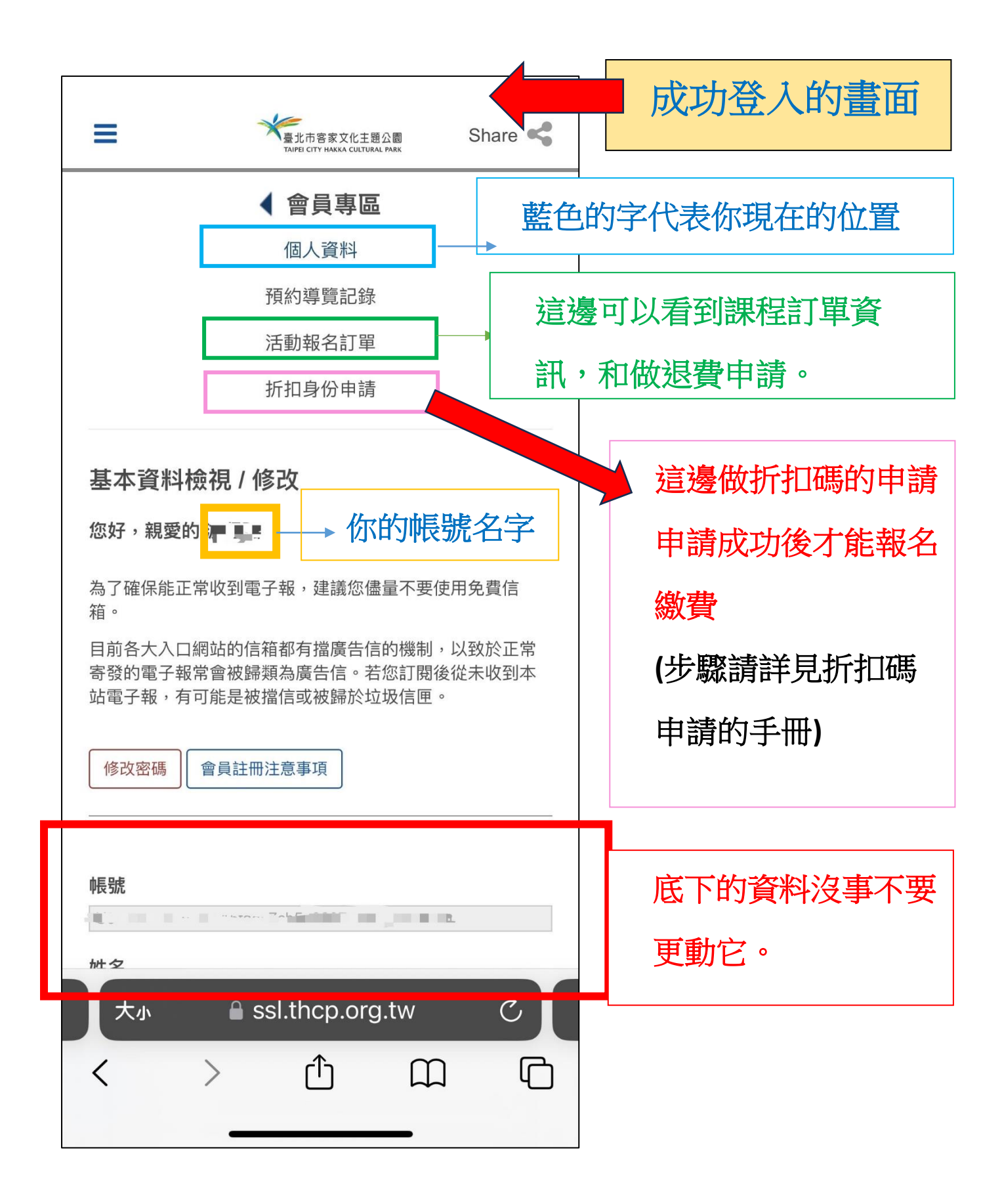

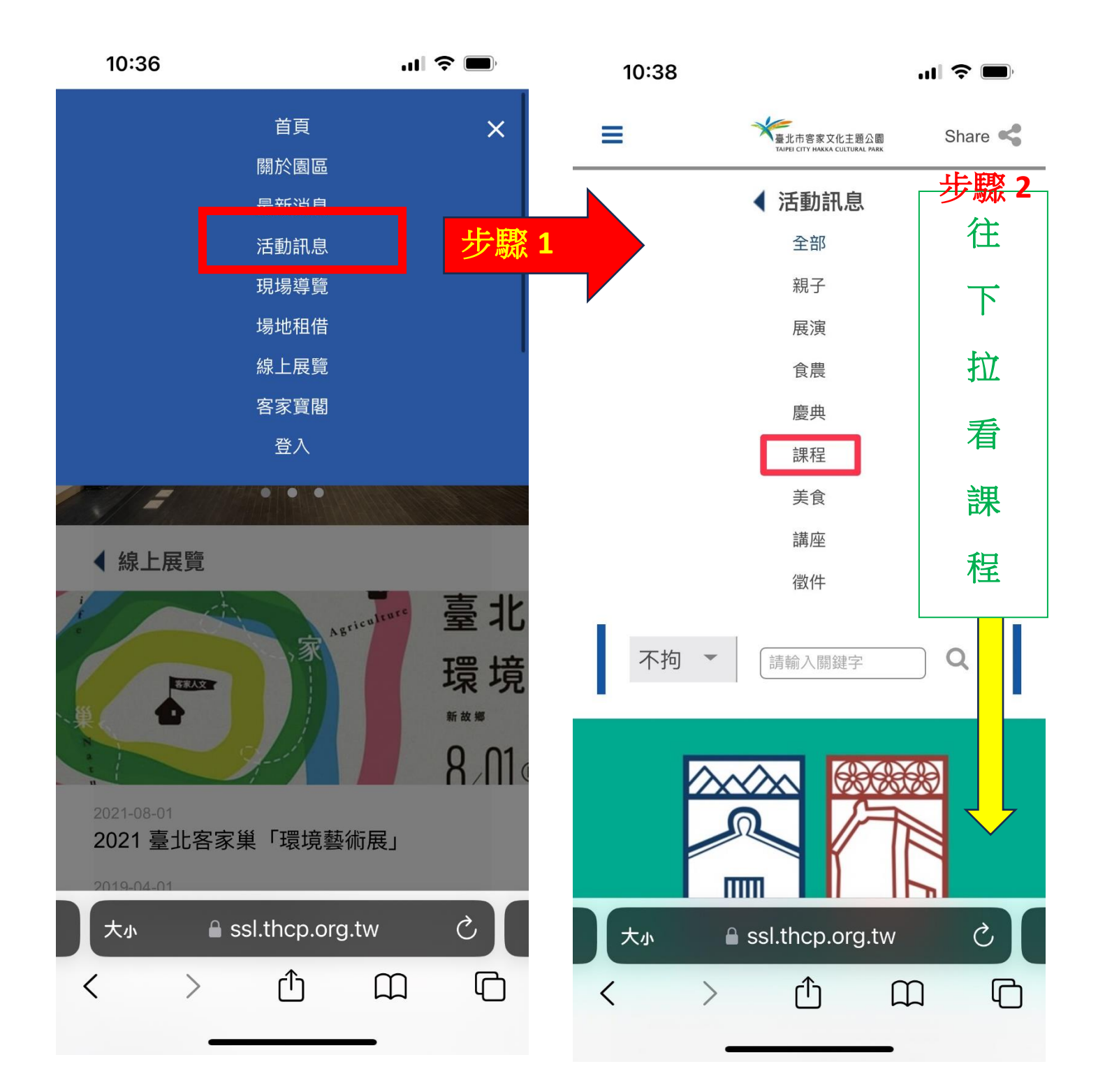

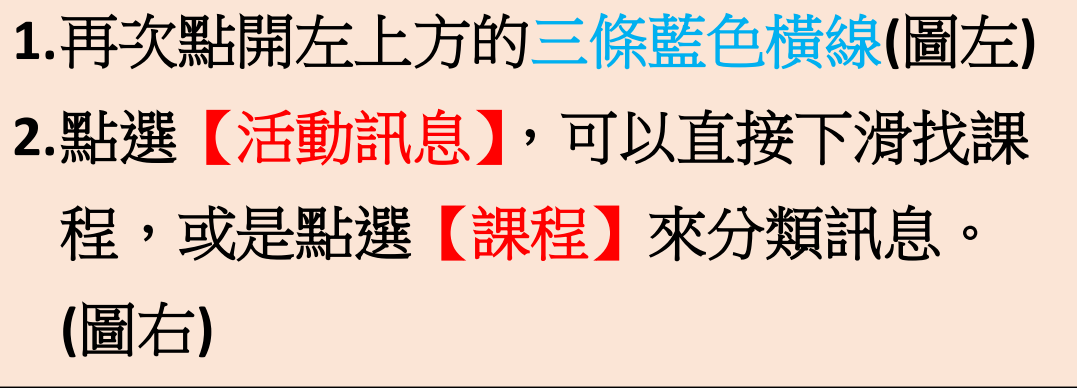

10:38

.... 🗢 🔲

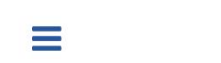

臺北市客家文化主題公園

Share <

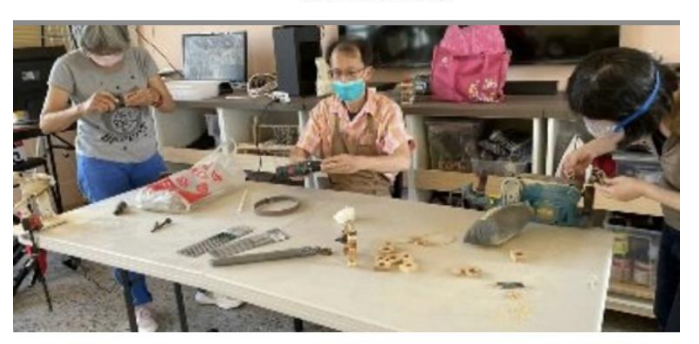

2023-06-16

## 112-2 0-1客家輕木工應用 (推廣課程)

112年度第2學期 0-1客家輕木工應用 課程資訊 講師:許祐誠 日期:07/23-11/26 時間:09:00-12:00(日) 地點:臺北市客家 文化主題公園-文化中心-B1文創學堂(臺北市中正區汀州路三 段2號,近台電大樓捷運站5號出口步行3分鐘)時數:54小 時/3學分費用:收費2,800元;5折身份優惠收費:1,600元( 請先將證件拍照傳至 tphkc10@gmail.com 並於會員專區申請 折扣碼,待折扣碼核發後再報名)材料... =

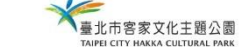

Share <

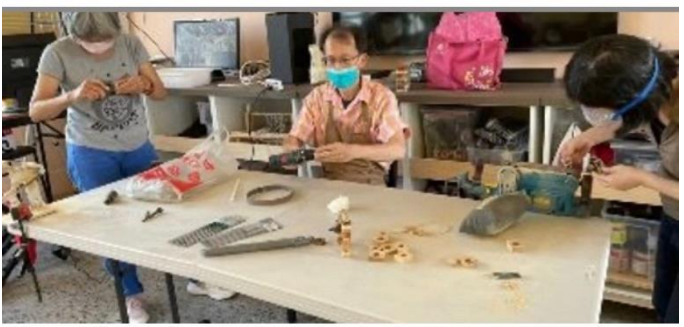

2023-06-16

## 112-2 0-1客家輕木工應用 (推廣課程)

112年度第2學期 0-1客家輕木工應用 課程資訊 講師:許祐誠 日期:07/23-11/26 時間:09:00-12:00(日) 地點:臺北市客家 文化主題公園-文化中心-B1文創學堂(臺北市中正區汀州路三 段2號,近台電大樓捷運站5號出口步行3分鐘)時數:54小 時/3學分費用:收費2,800元;5折身份優惠收費:1,600元( 請先將證件拍照傳至 tphkc10@gmail.com 並於會員專區申請 折扣碼,待折扣碼核發後再報名)材料...

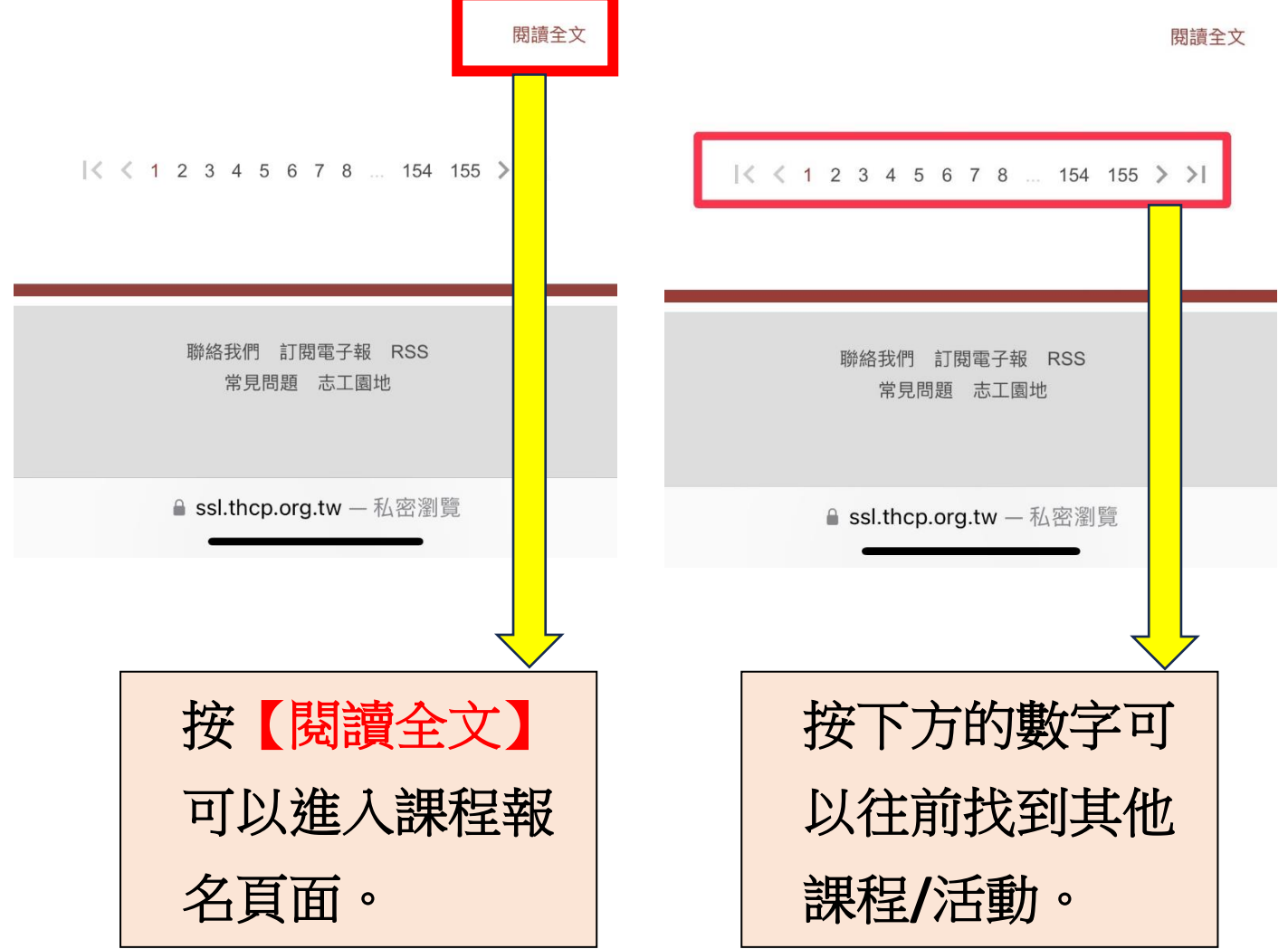

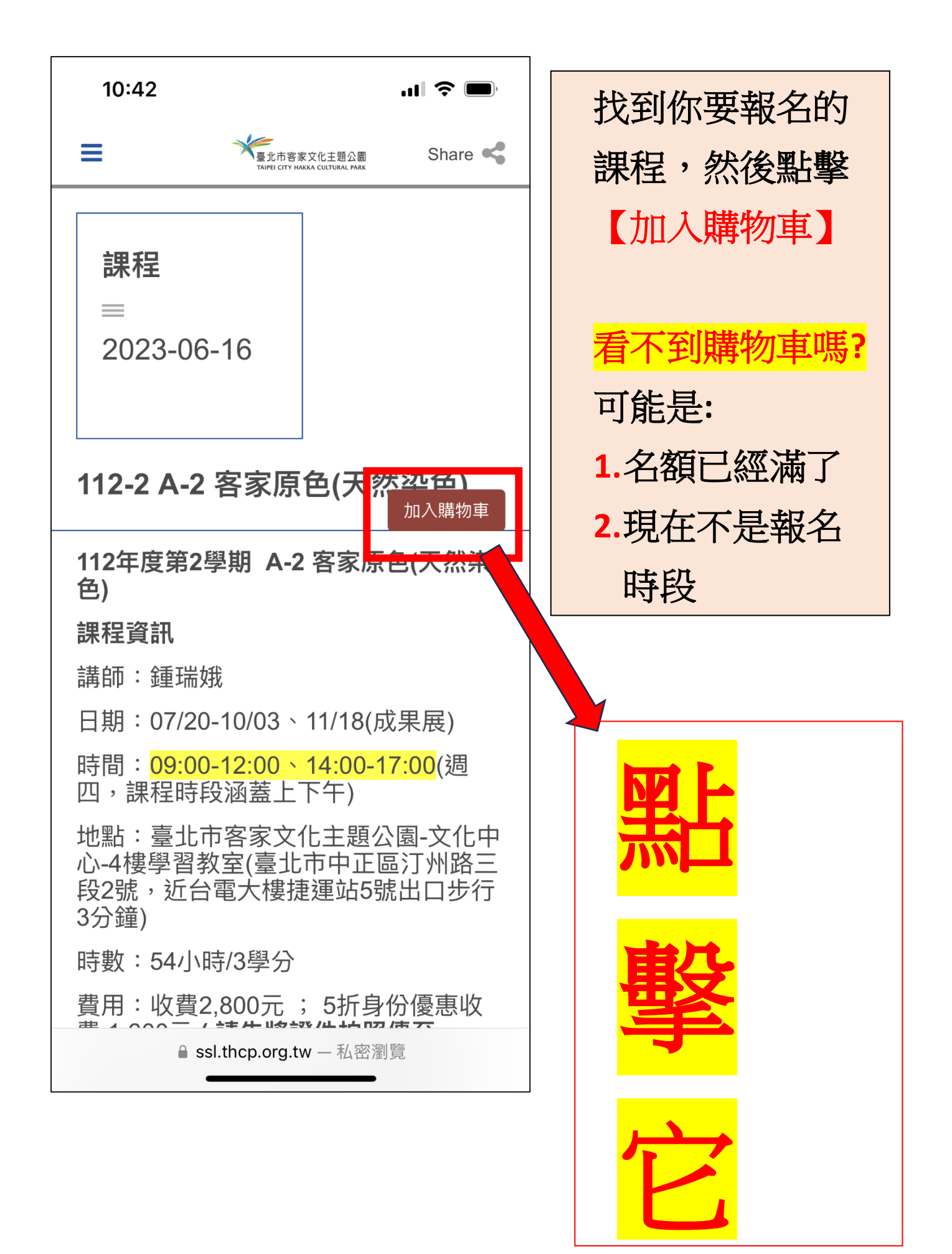

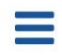

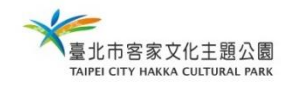

Share <

## 📜 購買項目

| 名稱 單價 數量 小計 動作                          |                             |
|-----------------------------------------|-----------------------------|
| 112-2 A-2 客家原色(天<br>然染色) 2,800 2,800 刪除 |                             |
| □ 付款資訊                                  | 進入購物車後,                     |
| 信用卡                                     | 先檢查購買數量                     |
| *付款手續費會在確認頁面計算加總                        | 是否正確?                       |
| □ 「112-2 Δ-2 安家百岛(天然边岛)」 保證             | 不對的話先刪除/                    |
| 金備註                                     | 增加到正確數                      |
|                                         | 量。                          |
|                                         |                             |
|                                         | 單價會先顯示原                     |
|                                         | 價:有由請折扣                     |
| *保證金會在確認頁面計算加總                          | <u>頃</u> ,月中码 川口<br>的人,失不田搀 |
| 🖻 會員訂購資訊                                |                             |
| 姓名                                      | 心文角打打!!                     |
|                                         |                             |
| 行動電話                                    |                             |
| 읍 ssl.thcp.orq.tw — 私密瀏覽                | 接下一頁                        |

| 10:43 III 🗢 🔲                                                                                                    |                                                     |
|----------------------------------------------------------------------------------------------------|-----------------------------------------------------|
| ■ デジョン                                                                                                    | · · · · · · · · · · · · · · · · · · ·               |
| 正       会員訂購資訊         姓名       送金         行動電話          全介電話          生          生          生          空内電話          地址          電子郵件信箱 | 這邊的資訊是<br>【購買人】的資<br>訊,不是上課的<br>人。=可以幫其他<br>人代報名的意思 |
| <ul> <li>         ◆ 發票資訊         <ul> <li>             會員載具 ○ 手機載具 ○ 公司 ○ 公益捐贈             <ul></ul></li></ul></li></ul>                 | <mark>如果不會親自來</mark><br>領取,就請不要                     |
| <ul> <li>● 其他資訊</li> <li>#話提醒民眾保證金收據另外寄發</li> <li>● 同意電子交易約定條款</li> <li>這邊記得打勾</li> <li>下一步</li> </ul>                                   | 索取紙本!!!                                             |
| ● ssl.thcp.org.tw — 私密瀏覽                                                                                                    |                                                     |

| 10:43                                                                                                    | "II 🕹 🔲        | 10:43                                                                                                    | 'II 🕹 🔲                                                                                                    |
|----------------------------------------------------------------------------------------------------|----------------|----------------------------------------------------------------------------------------------------|----------------------------------------------------------------------------------------------------|
| 量                                                                                                    | 題公園 Share 🔩    | ≡ *                                                                                                    | 臺北市容家文化主題公園 Share 😪                                                                                                    |
|                                                                                                    | 然染色)           | 學員身分(是否曾報名<br>○新生 ○ 舊生<br>是否會說客語<br>是,四縣腔<br>LINE ID (建立課程群<br>用)                                                                                                    | 過這堂課)<br>↓<br>組,或傳送線上課程會議室代碼使                                                                                                    |
| <ul> <li>聯絡電話</li> <li>出生年(填寫範例:民國80年)</li> <li>身分證字號</li> <li>性別</li> <li>□男□女 勾選視</li> <li>最高學歷</li> <li>所有規</li> </ul> | <br>為知情同意<br>定 | 同意本書院代為處理維<br>流程。我了解舊生繳對<br>申請,退費於退費截」<br>② 是,我同意<br>為保障您的權益,請加<br>內容及報名規則,尤其<br>即視為您已經詳細閱調<br>本書院條款之約定。<br>③ 是,我已詳閱並同<br>提醒:報名最後若出<br>重複付款。請再次登,<br>款成功,並自行與信<br>③ 我了解 | 線上折讓單事宜,以加速退費作業<br>費不可退費,個人退費須於期限內<br>上日後至少四周至八周作業時間。<br>於臺北客家書院官網詳細閱讀課程<br>其當您在線上點選「我同意」鍵,<br>賣、了解本書院條款,並同意遵守<br>見「系統錯誤」訊息,請勿驚慌及<br>入會員專區,查看該筆訂單是否付<br>用卡公司確認,謝謝。 |
| 居住縣市(填寫範例:台北市)<br>通訊地址                                                                                                    | 千/             | 申請折扣身分(請自行<br>無<br>折扣碼<br>請選擇折扣碼                                                                                                    | 申請後才使用折扣碼付款)                                                                                                    |
| ■ ssl.thcp.org.tw —                                                                                                    | 私密瀏覽           | a ssl.thc                                                                                                    | p.org.tw — 私密瀏覽                                                                                                    |

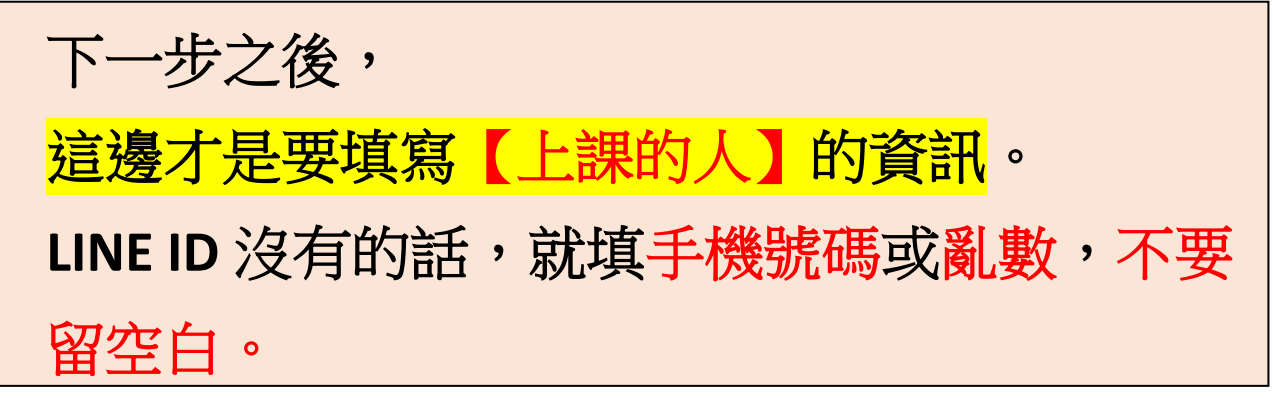

| 10:46 .ul 🗢 🗖                                                                                                    | 10:46                                                                                                    | <b>11 🗢 </b>                                                                                                    |
|----------------------------------------------------------------------------------------------------|----------------------------------------------------------------------------------------------------|----------------------------------------------------------------------------------------------------|
| 量                                                                                                    | < ≡                                                                                                    | 臺北市客家文化主題公園<br>ТАГРЕ СТУ НАККА CULTURAL PARK                                                                                                    |
| //b)         Hakka         同意本書院代為處理線上折讓單事宜,以加速退費作業<br>流程。我了解舊生繳費不可退費,個人退費須於期限內<br>申請,退費於退費截止日後至少四周至八周作業時間。         《 是,我同意         為保障您的權益,請於臺北客家書院官網詳細閱讀課程<br>內容及報名規則,尤其當您在線上點選「我同意」鍵,<br>即視為您已經詳細閱讀、了解本書院條款,並同意遵守<br>本書院條款之約定。         《 是,我已詳閱並同意遵守學員規範         提醒:報名最後若出現「系統錯誤」訊息,請勿驚慌及<br>重複付款。請再次登入會員專區,查看該筆訂單是否付<br>款成功,並自行與信用卡公司確認,謝謝。         《 我了解         申請折扣身分(請自行申請後才使用折扣碼付款)         無 <b>少 照於 1</b> 算比市客家文化主題公<br>園志工       ②         』 臺北市客家文化主題公       ②         《 滿 65歲(含)以上長者          須有身心障礙證明文件<br>及其必要陪伴者1人 | <ul> <li>同意本書院代為處理<br/>流程。我了解舊生結<br/>申請,退費於退費者</li> <li>◇ 是,我同意</li> <li>為保障您的權益,請<br/>內容及報名規則,算<br/>即視為您已經詳細語<br/>本書院條款之約定</li> <li>◇ 是,我已詳閱並</li> <li>提醒:報名最後若指<br/>重複付款。請再次哲<br/>款成功,並自行與何</li> <li>◇ 我了解</li> <li>申請折扣身分(請自<br/>滿65歲(含)以上看</li> <li>折扣碼</li> <li>112-2 A-2 客家原<br/>請選擇折</li> <li>請選擇折</li> <li>請選擇折</li> <li>「112-2 A-2 索家原</li> <li>試染色)</li> </ul> | <ul> <li>理線上新讓單事宜,以加速退費作業<br/>繳費不可退費,個人退費須於期限內<br/>點止日後至少四周至八周作業時間。</li> <li>請於臺北客家書院官網詳細閱讀課程<br/>尤其當您在線上點選「我同意」鍵,<br/>閱讀、了解本書院條款,並同意遵守。</li> <li>如高意遵守學員規範</li> <li>出現「系統錯誤」訊息,請勿驚慌及<br/>登入會員專區,查看該筆訂單是否付<br/>言用卡公司確認,謝謝。</li> <li>行申請後才使用折扣碼付款</li> <li>長者 ◇</li> <li>和碼</li> <li>① (文 ) (2)</li> <li>1 1 4 (2)</li> <li>2 客家原色(天</li> </ul> |
| 睂 ssl.thcp.org.tw — 私密瀏覽                                                                                                    | 聯絡利                                                                                                    | 洲 訂閱電子報 RSS<br>hcp.org.tw — 私密瀏覽                                                                                                    |
| <ul> <li>1.先選當初申請的</li> <li>2.折扣碼欄位再點</li> <li>的課程(圖右)</li> <li>3.如果同一門課重</li> <li>最下面是最新核</li> </ul>                                                                                                    | 小打扣身分(圖之<br>影響下拉,選取<br>一種目請會有複<br>一種目請會有複                                                                                                    | 生)<br>2(申請折扣<br>変)<br>変)<br>変)<br>変)                                                                                                    |

11

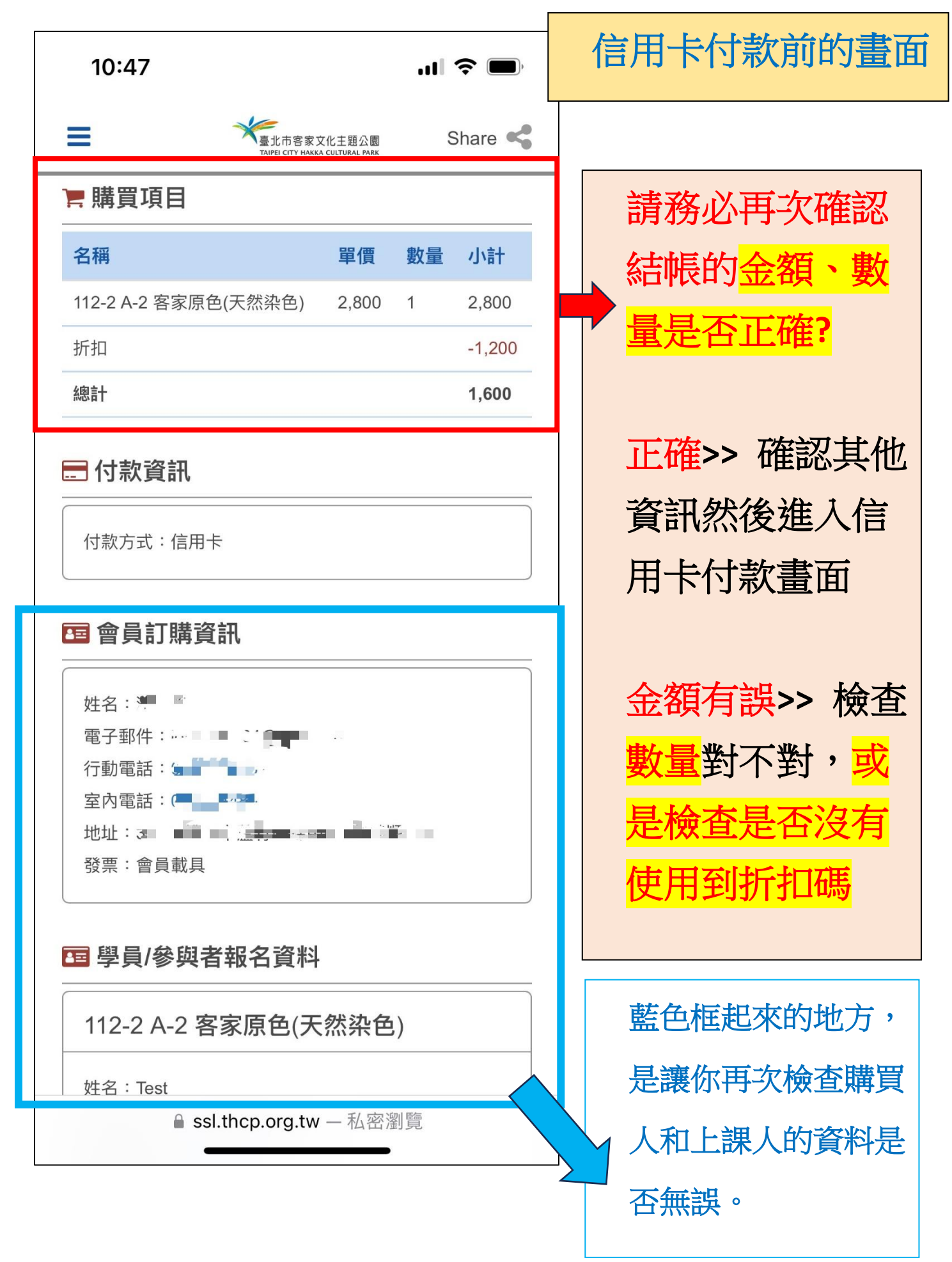

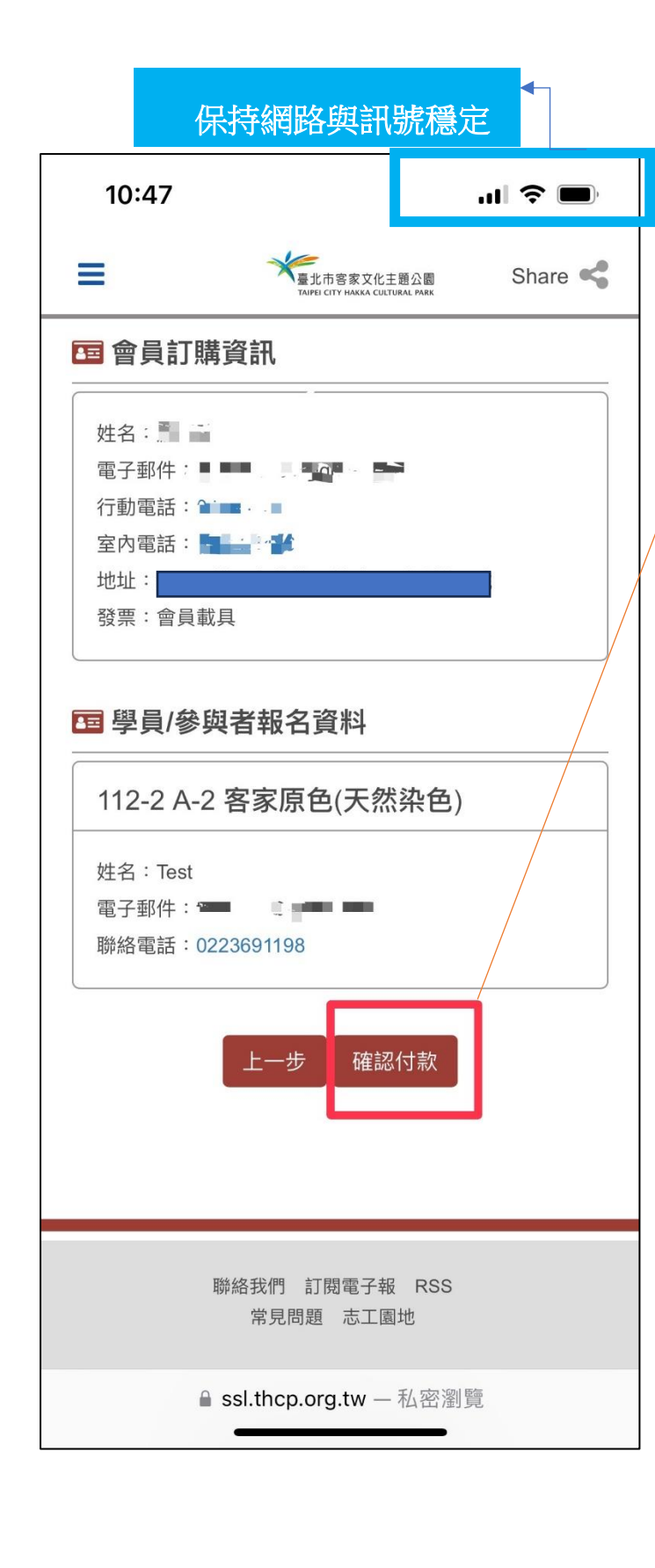

| <mark>金額、數量、資訊</mark> 都 |
|-------------------------|
| 確無誤後,請點擊                |
| 【確認付款】,進入               |
| 跳轉信用卡付費頁                |
| 面。                      |
|                         |

信用卡頁面: 1.卡號、安全碼、到期日 不要輸入錯誤。 2. 所有有轉圈圈圖示的畫 面都耐心等它跑完,不 要隨意離開頁面!不然 可能會視做付款未成 功! 3. 交易驗證時,銀行會以 簡訊發一組 5~6 位數數 字的驗證碼,請按順序 填入空格。填錯、網路 斷線、過太久沒填,都 會導致交易失敗!!